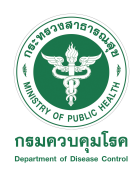

# คู่มือการลงทะเบียน DDC PASS

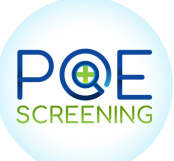

[1]

### ้ผู้เดินทางสามารถกรอกข้อมูลผ่าน DDC PASS เพื่อเดินทางเข้าประเทศไทย ผ่าน URL : https://passport.coste.life/login

#### 1. เลือก Register

| P@E SCREENING        | G |
|----------------------|---|
| Welcome to DDC Pass  |   |
| en Th                |   |
| Passport No./PID.No. |   |
| Passport Number      |   |
| Last name            |   |
| Last Name            | • |
| Remember Me          |   |
| Sign in              |   |
| Register             |   |
| Register             |   |
|                      |   |
|                      |   |
|                      | _ |

#### Submu

| Symptom 🔵 non Symptom            |   |
|----------------------------------|---|
| please insert Temperature        |   |
| Vehicle Information              |   |
| /ehicle Control.                 |   |
| Select                           | ~ |
| /ehicle types                    |   |
| Select                           | ~ |
| /ehicle Clean                    |   |
| Select                           | ~ |
|                                  |   |
| Submit                           |   |
|                                  |   |
| Already have an account? Sign in |   |

#### 2. กรอก ข้อมูลให้ครบถ้วน

| Туре                                                                                                 | Register                     |         |
|----------------------------------------------------------------------------------------------------|------------------------------|---------|
| Passenger (ผู้                                                                                       | โดยสาร)                      | ~       |
|                                                                                                    |                              |         |
|                                                                                                    | General Information          |         |
| Passport No./PID.I                                                                                   | No.                          |         |
|                                                                                                    |                              |         |
| Title name                                                                                           |                              |         |
| Select                                                                                               |                              | ~       |
| First name                                                                                           |                              |         |
|                                                                                                    |                              |         |
| Middle name                                                                                          |                              |         |
|                                                                                                    |                              |         |
|                                                                                                    |                              |         |
|                                                                                                    |                              |         |
| Last name                                                                                            |                              |         |
| Last name                                                                                            |                              |         |
| Last name                                                                                            |                              |         |
| Last name                                                                                            |                              |         |
| Last name Date of Birth Gender                                                                       | Nationali                    | ty      |
| Last name Date of Birth Gender Select                                                                | Nationali<br>V Select        | ty<br>🗸 |
| Last name Date of Birth Gender Select Living Country 2                                               | Nationali<br>Select          | ty<br>🍾 |
| Last name Date of Birth Gender Select Living Country 2 Select                                        | Nationali<br>Select<br>weeks | ty<br>~ |
| Last name Date of Birth Gender Select Living Country 2 Select Start Arrival Date                     | Nationali<br>Select<br>weeks | ty<br>💊 |
| Last name Date of Birth Gender Select Living Country 2 Select Start Arrival Date                     | Nationali<br>Select<br>weeks | ty<br>~ |
| Last name Date of Birth Gender Select Living Country 2 Select Start Arrival Date What is the purport | Nationali<br>Select<br>weeks | ty<br>~ |

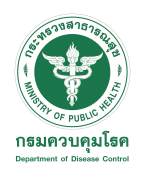

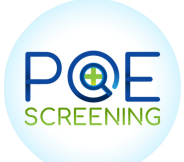

## คู่มือการลงทะเบียน DDC PASS

4. เมื่อลงทะเบียนเรียบร้อย จะปรากฎ QR CODE แสดงข้อมูลของผู้เดินทาง ที่ลงทะเบียนผ่าน DDC PASS

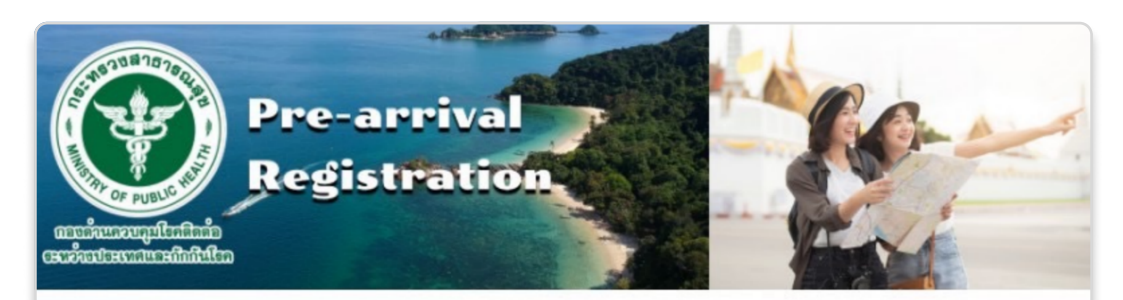

### **MR. POE SCREENING**

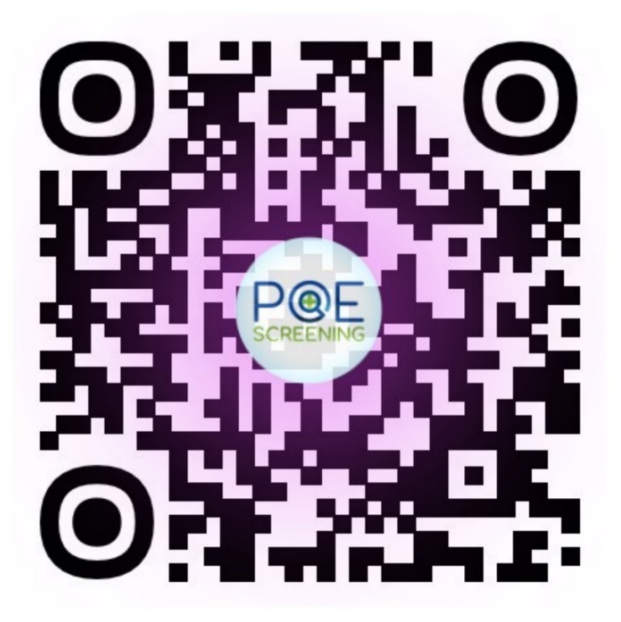

Departure from : China Start Arrival Date : 13 May 2022 Registered Date : 12 May 2022 DDC Pass ID: 627cdcda805a2fee7dd01559

Use this QR CODE for Entry Thailand for Port health And Quarantine

Sign Out